## **Personal Email Authenticator Enrollment Directions**

- 1. Enter your Taft College username and password
  - Click Login

- Select user name (Top right corner)
  Followed by Edit Profile
- 3. Select Email Address from Menu

3. Select Change my email

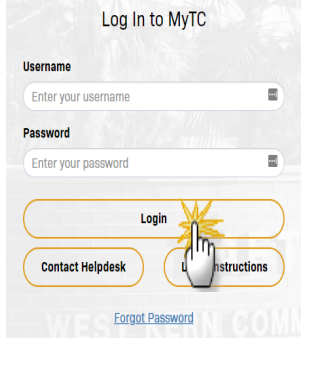

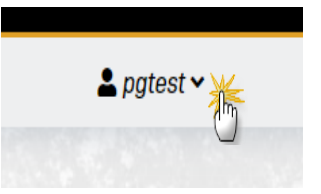

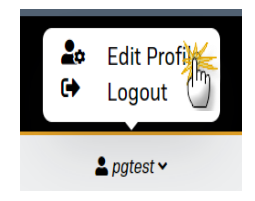

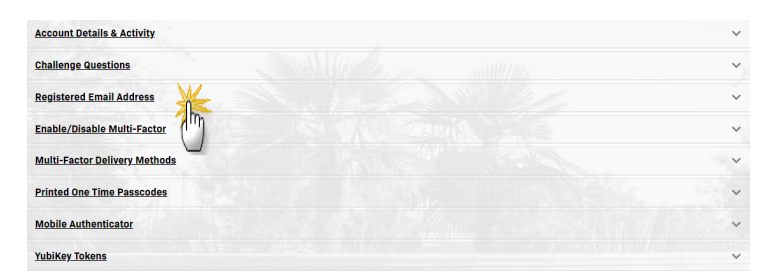

| Registered Email Address                                                                           |
|----------------------------------------------------------------------------------------------------|
| Registered Email Address                                                                           |
| Email Address: <b>M</b> @taftcollege.edu<br>Confirmed On: 5/30/2024, 1:29:50 PM<br>Change my email |

| ,             | · · · · · · · · · · · · · · · · · · · |               |
|---------------|---------------------------------------|---------------|
| Email Address |                                       |               |
|               | <u></u>                               | a and total 1 |

4. Type your personal email address then press continue

5. Type the passcode you received in your email, then click continue

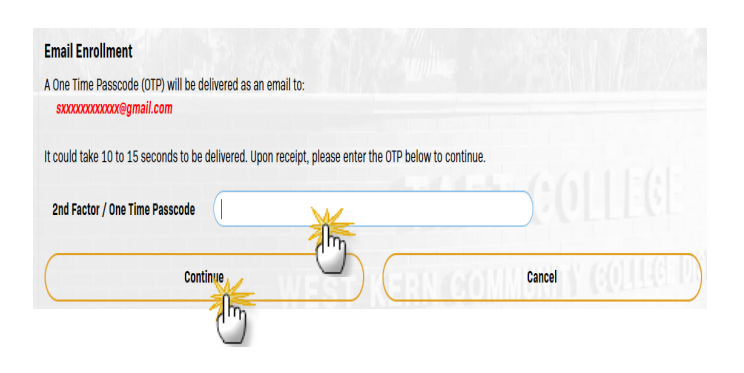

6. A 'Self Service Action Successful" message should display. Click Refresh the account management page.

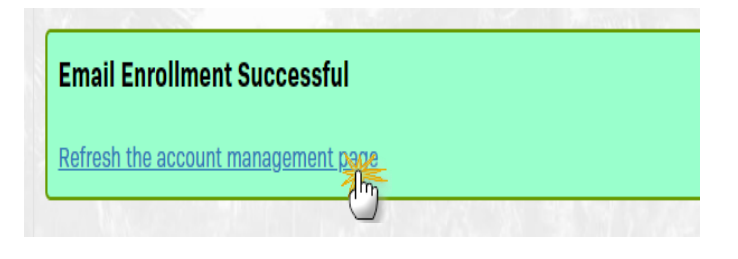

7. Now your email authenticator setup is complete

Click on username followed by logout (**Top right had corner**)

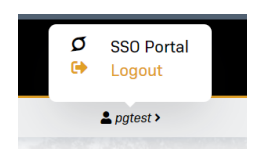